# Tazita -Guide utilisateurs

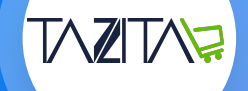

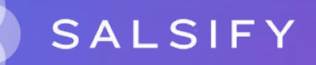

# Sommaire

- 1. Le processus de collecte dans sa globalité (page 3)
- 2. Comment créer votre compte (page 8)
- 3. Tout savoir sur la fiche produit (page 11)
- 4. Comment renseigner sa hiérarchie logistique (page 35)
- 5. Pour aller plus loin : les outils de productivité (page 39)
- 6. FAQ (page 47)

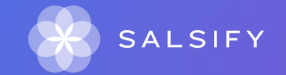

# Présentation du processus de collecte

### **Comment fonctionne le nouveau processus de collecte ?**

**TAZITA** a décidé de digitaliser son processus de collecte de données à travers un portail appelé SupplierXM de Salsify afin de :

- Faciliter les échanges d'informations produits avec son enseigne
- Accélérer le référencement et la mise sur le marché des produits sur tous les canaux de distribution physiques et digitaux
- Enrichir les informations produits consultées par les consommateurs et leur apporter plus de transparence.

Les données qui passeront les exigences de qualité permettront à vos produits d'être commercialisés sur tous les canaux de distribution physiques et digitaux.

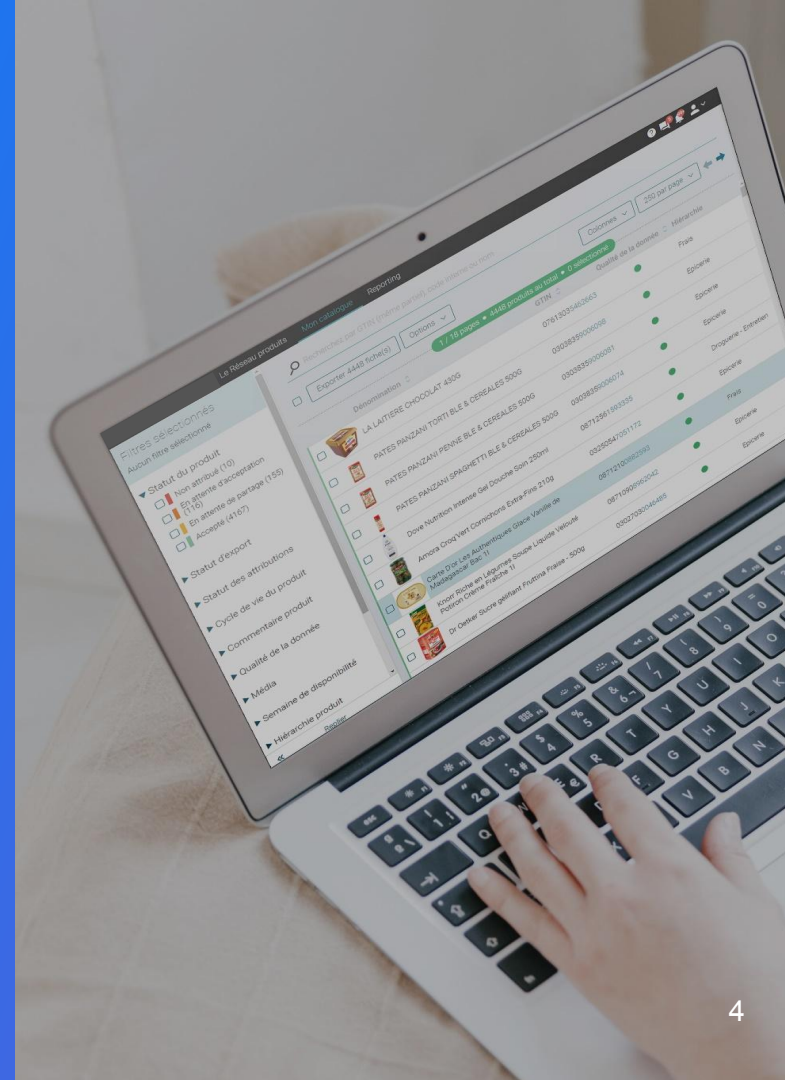

SupplierXM de Salsify, la plateforme d'expérience fournisseurs Une plateforme unique pour relier votre marque à tous les canaux

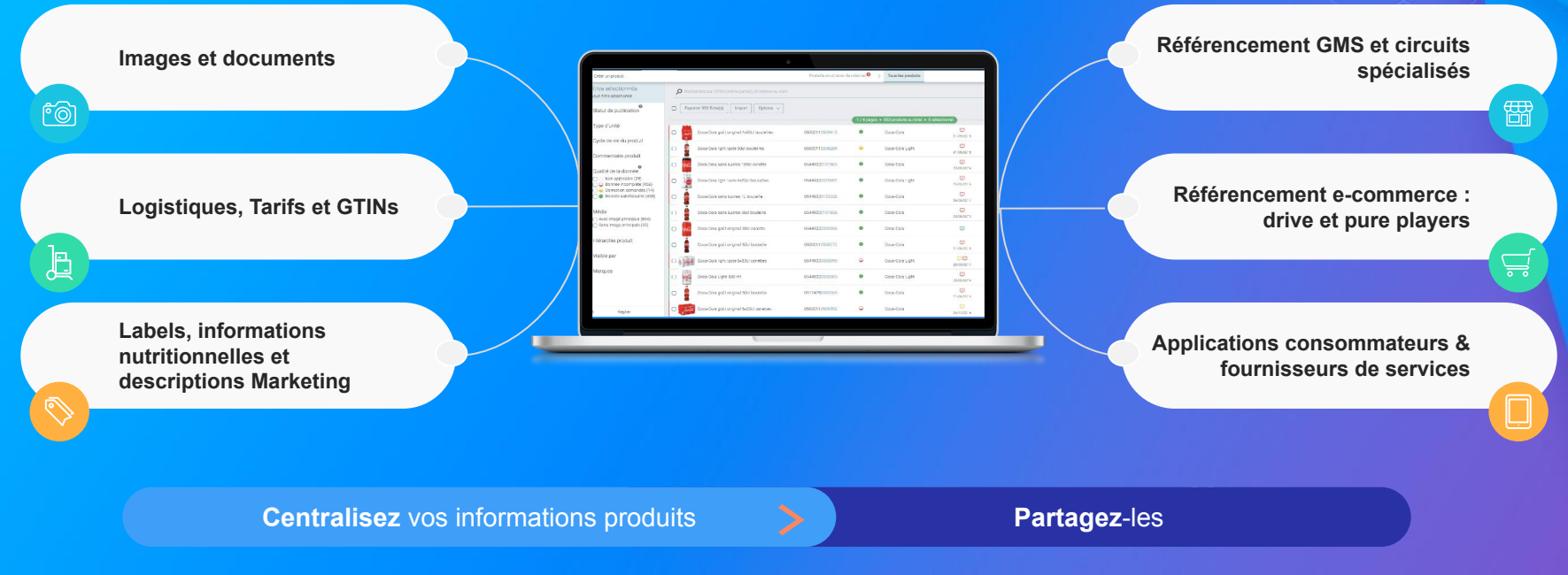

Faites découvrir, référencez et commercialisez

vos produits sur tous les canaux en partageant une donnée fiable et de qualité avec vos distributeurs au sein d'une unique plateforme

# Les données collectées

| Données marketing <ul> <li>Composition</li> <li>Visuels</li> <li>Description</li> <li>Déclarations nutritionnelles</li> <li></li> </ul> | Mise en avant des produits<br>(sites e-commerces,<br>prospectus, …) | <b>A partir du 19/12/2022</b><br>Canal de partage : TAZITA |
|----------------------------------------------------------------------------------------------------|---------------------------------------------------------------------|------------------------------------------------------------|
| Données logistiques                                                                                                    | Référencement des produits                                          | <b>A partir du 19/12/2022</b><br>Canal de partage : TAZITA |

# Quels outils sont mis à disposition des fournisseurs pour les aider à partager leurs fiches ?

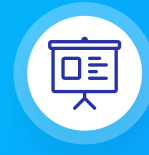

#### Vidéo tutorielles

De nombreuses vidéos explicatives sont mises à votre disposition pour vous aider dans le partage de vos fiches produits.

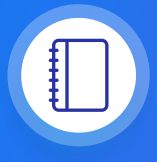

#### **Guide utilisateur**

Un guide PDF imprimable pour vous aider à configurer votre compte, créer votre premier produit et le partager avec Tazita..

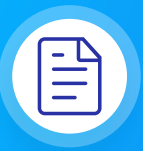

#### **Centre d'aide**

Une multitude d'articles accessibles depuis la plateforme (bouton à droite de l' écran) pour répondre à vos interrogations et vous aider à prendre en main toutes les fonctionnalités.

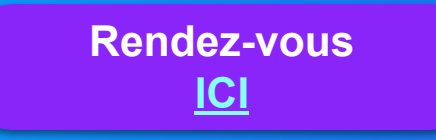

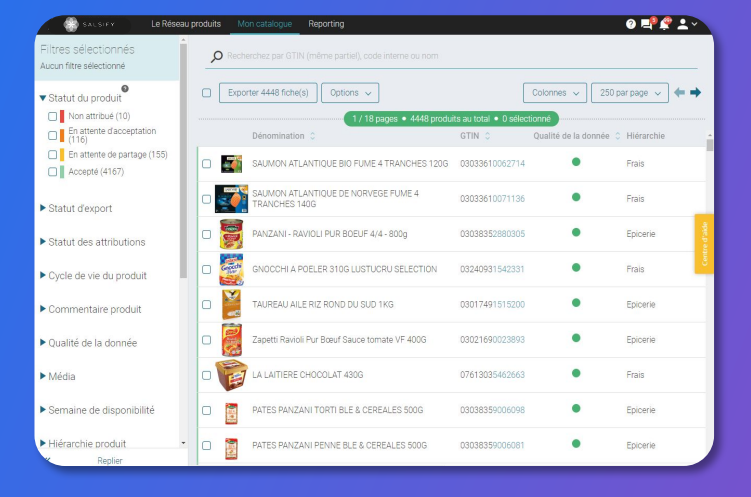

**Comment créer votre compte** 

# Se connecter à la plateforme SupplierXM

Rendez-vous sur https://app.supplierxm.salsify.com/

| informations<br>personnels                 | SALSIFY                                                 |
|--------------------------------------------|---------------------------------------------------------|
| Email                                      | demange@akemics.com                                     |
| L'entreprise à laquelle vous<br>appartenez | ×                                                       |
| Mot de passe                               |                                                         |
| Confirmez votre mot de passe               |                                                         |
| Jaccepte les conditio                      | ns générales d'utilisation Les CGU sont accessibles ici |
|                                            | Inscription                                             |
| Vous av                                    | ez déjá un compte 7 Connectez-vous                      |
| À propos Articles de presse Car            | rières Contacter Conditions générales Confidentialité   |
|                                            |                                                         |
|                                            |                                                         |

Merci de renseigner votre SIREN/TVA sur votre compte . Pour cela, rendez-vous en haut à droite dans l'onglet "Administration" une fois votre compte créé.

Si vous avez oublié votre mot de passe, vous pouvez cliquer sur <u>« mot de passe oublié »</u> pour le réinitialiser.

#### Je n'ai pas de compte : inscription

- 1. Cliquez sur « créer un compte »
- 2. Remplissez le formulaire et validez la création
- 3. Confirmez votre inscription en cliquant sur le **lien** envoyé par mail

#### J'ai déjà un compte : connexion

- 1. Entrez vos identifiants (adresse e-mail et mot de passe)
- 2. Puis cliquez sur

# **Regardez la vidéo explicative !**

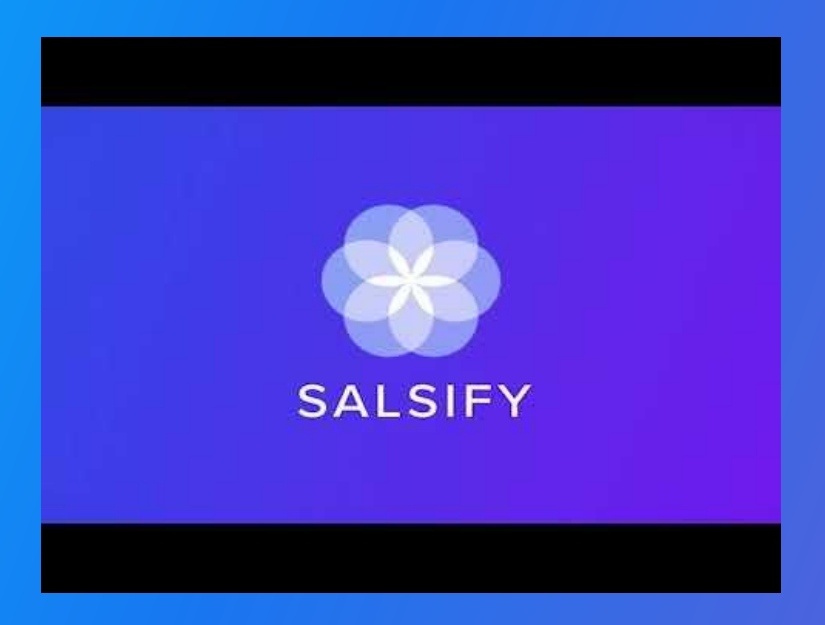

# **1. Alimenter votre Catalogue**

**1. Créer vos produits manuellement** 

2. Importer vos produits via Excel ou GDSN

# Prérequis : Publication automatique VS Publication manuelle

#### Les modes de publication

Rendez-vous dans votre **espace d'administration**, section **"Mode de publication"** et sélectionnez l'option ci-après qui vous convient le mieux.

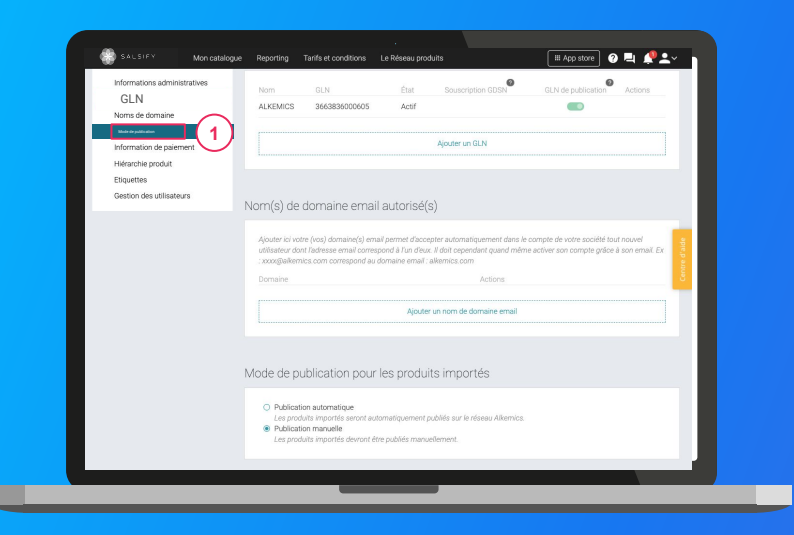

#### 1. La publication automatique

Une fois importés, vos produits sont automatiquement publiés. Vous n'avez plus qu'à activer le destinataire "TAZITA" pour envoyer la donnée.

#### 2. La publication manuelle

Lorsque vos produits sont importés, ceux-ci ne sont pas publiés ni partagés avec Tazita. Pour cela, vous devez vous rendre sur chaque fiche produit pour les publier ou réaliser une publication de masse.

# Importer vos données produits via un fichier Excel

Pour importer vos produits sur la plateforme depuis un fichier Excel, rendez-vous dans l'onglet Catalogue

| Créer un produit                                                                                            |         | Produits en attente de création > Tous le          | es produits           |                      |             |                    |
|----------------------------------------------------------------------------------------------------|---------|----------------------------------------------------|-----------------------|----------------------|-------------|--------------------|
| Filtres sélectionnés<br>Aucun fitre sélectionné                                                             | P Recht | rchez par GTIN 1 ei), ID interne ou nom            |                       |                      |             |                    |
| Statut de publication Non publié (0)                                                                        | Expor   | ter 6 fiche(s) Import Options ~                    | ite au total • O sóla | Colonnes 🗸           | 20 par pa   | * *                |
| Publié (5)                                                                                                  |         | Dénomination 0                                     | GTIN C                | Qualité de la donnée | Nutri-score | Marque 0           |
| Information attendue (0)                                                                                    | • 👮     | Páte à tartiner choco-noisettes ALKEMICS FOOD 500g | 03663215043445        | •                    | <b>E</b> ©  | Alkemics Food      |
| Type d'unité     Unités consommateurs (6)     Présentoirs (0)                                               | •       | Soda Alki Cola classic ALKEMICS FOOD 2L            | 03663215041229        | •                    | <b>E</b> 🛛  | Alkemics Food      |
|                                                                                                    | 0 🚊     | Soda Alki Cola classic ALKEMICS FOOD 1L            | 03663215041656        | •                    | E O         | Alkemics For       |
| Cycle de vie du produit     Afficher les produits archivés                                                  |         | Vin de pays rouge 12,5° ALKEMICS FOOD 7ScL         | 03663215042202        | <b>e</b>             |             | Alkemics Food      |
| Pré-commandable (3)     T Commandable (3)     Non commandable (0)                                           |         | Bière Rousse Bio bouteille ALKEMICS FOOD 750mL     | 03663215042776        | •                    |             | Alkemics Food      |
| 🗌 🕸 Archivé                                                                                                 | 0 📻     | Yaourt nature ALKEMICS FOOD 16x125g                | 03663836038691        | -                    | 80          | Alkemics - Natural |
| Commentaire produit  Traité (4)  A traiter (2)  En attente de traitement (1)  Statut réception distributeur |         |                                                    |                       |                      |             |                    |
| & Renier                                                                                                    |         |                                                    |                       |                      |             |                    |

- 1. Cliquez sur « Import » 1
- 2. Cliquez sur « Créez votre matrice »
- 3. Sélectionnez "TAZITA" dans la liste déroulante

3

4. Cliquez sur « Générer »

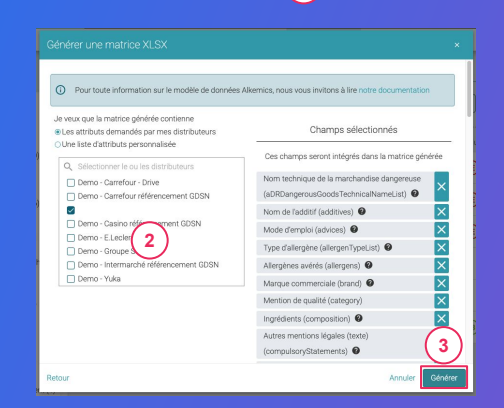

# Importer vos données produits via un fichier Excel

Ouvrez le fichier Excel téléchargé et remplissez la matrice

| File Hon            | ne Insert Page Layou                                                                                                    | ut Formulas Da                                                                                                    | ta Review View Hel                                                                                                    | ip Acrobat ,D ⊺elli                                                                                                    | me what you want t                                                                                         | io do                                                                       |                                            |                            | 년 Share        | Comme            | nts      |
|---------------------|----------------------------------------------------------------------------------------------------|----------------------------------------------------------------------------------------------------|----------------------------------------------------------------------------------------------------|----------------------------------------------------------------------------------------------------|----------------------------------------------------------------------------------------------------|-----------------------------------------------------------------------------|--------------------------------------------|----------------------------|----------------|------------------|----------|
| Paste D             | Calibri * 11 *<br>B J U * 🖽 * 🖄                                                                                                    | × × =====                                                                                                    | <ul> <li>         ・ 投 Wrap Test         ・         ・         ・</li></ul>                                                                                                    | General •<br>188 • % • % 48                                                                                                    | Conditional Formatia<br>constituing • Table •                                                              | s Call<br>Styles                                                            | te Format                                  | utoSum *<br>11 *<br>Jear * | Sort & Find &  | i deas           |          |
| Clipboard G         | Fort                                                                                                    | 4                                                                                                    | Alignment G                                                                                                    | Number G                                                                                                    | 24fm                                                                                                    | Cel                                                                         | s                                          | Edis                       | 10             | Ideas            | ^        |
| A1                  | * : × ✓ fi                                                                                                    |                                                                                                    |                                                                                                    |                                                                                                    |                                                                                                    |                                                                             |                                            |                            |                |                  | ×        |
| AA                  | 8 C                                                                                                    | D                                                                                                    | E                                                                                                    | F                                                                                                    | G                                                                                                    | н                                                                           | )                                          |                            |                |                  | 1        |
| 2 Date<br>3 Version | 2019-03-18                                                                                                    | 🛞 s                                                                                                    | ALSIFY                                                                                                    |                                                                                                    | Utilisateur<br>Organisation                                                                                | demo-insidesales-m<br>Demo - IS - manufac                                   | anufacturer⊛ali<br>turer                   | emics.com                  | 1              |                  |          |
| 4 Market            | 250                                                                                                    | ~                                                                                                    |                                                                                                    |                                                                                                    |                                                                                                    |                                                                             |                                            |                            |                |                  | -11      |
|                     | Félicitations, vous venez de<br>Pour vous accompagner, vo<br>Merci de ne supprimer auc                                                                                       | e générer la matrice Ex<br>sus pouvez trouver une<br>une ligne ni colonne de                                                               | cel Alkemics, vous devez mail<br>e documentation pas à pas au l<br>e ce fichier. Les lignes 8 à 12 vi                                                                                                   | ntenant la remplir et la cha<br>lien suivant : https://stream<br>ous donnent des indication                                                                     | rger sur Alkemics.<br>n. alkemics.com/#)<br>is sur la manière di                                           | 'maker/activity?data-e<br>e remplir chaque donn                             | devio-article+70<br>ée.                    |                            |                |                  |          |
| <u>6</u><br>7       | Félicitations, wous venes de<br>Nour vous accompagner, vo<br>Merer de ne susperimer auxo<br>derez autor plus d'u                                                             | e générer la matrice Ex<br>us pouvez trouver une<br>une ligne ni colorne de<br>une valeur pour un attr                                     | xel Alkemics, vous devez main<br>documentation pas à pas au<br>contrainte se particular de la particular<br>tout répétable, il suffit de dup                                                            | ntenart, la renglir et la cha<br>liss sustar i http://dr.ear.ou<br>donnent de nici u cha<br>allquer la colonne sans mor<br>allquer la colonne sans mor          | rger sur Alkemics.<br>n. alkemics.com/tel<br>is sur la manifest<br>ättfier les lignes 8 à                  | fmaker/activity?data-<br>remplir chaque donn<br>12.                         | ilevio-article+70<br>ée.                   |                            |                | Minauti          |          |
| 6<br>7<br>8 Nom     | Félicitations, wors venes de<br>Deur vous accompagner y<br>anteri de na supprimer auxo<br>st vous devez sainr plus d'u                                                       | e générer la matrice Ex<br>vis pouvet trouver une<br>une ligne ni colorne d<br>une valeur pour un atter<br>portie da produit               | cel Alternics, vous dever main<br>documentation para Japa au<br>e offener, cea lignes, e el control<br>teor répetable, il suffri de dup<br>Cyclie de vie de du produit<br>G                             | ntenant is remplir et is cha<br>lien suivan in https://stream<br>siguer is colorner as in more<br>liquer is colorne same more<br>CAN 7 Peids versible           | rger sur Alkemics.<br>malkemics.com/ky<br>is sur la manikre d<br>diffier les lyrnes 8 à<br>Model d'emploi  | fmaker/activity?data-<br>e remplit chique donn<br>12.<br>Allergènes aréfrés | devio-article=70<br>de:<br>type diality    | DP TY                      | po d'allengère | 16 Nîveau        |          |
| 6<br>7<br>8 Nom     | Félicitations, wors vener, de<br>Pour vues accompagner vo<br>vener de nes supprimer vou<br>St voors devez satur plus d'u<br>entre type d'unité criste<br>Perduz Logiscial en | e générer la matrice Ex<br>us pouvet trouver une<br>une ligne ni colonne d<br>une valeur pour un ater<br>partie da geoduit<br>tés Code las | cel Alhemica, vice devec main<br>sciencementaria para para para<br>sciencementaria para para para<br>titori repetaele, il suffit de de<br>repetaele de vice de prectorit<br>cyclar de vice de prectorit | ntenast la remplir el la cha<br>les suivari integri/dream<br>uso donnet de calino de la colorne sans mos<br>laguer la colorne sans mos<br>LANI 7 Pelda variable | rger sur Alkemics.<br>n. alkemics.com/ly/<br>s sur 1 m aniver de<br>difter les lignes B à<br>Mode d'emploi | fmaker/activity?data-o<br>rempiir dhaque donn<br>12.<br>Allergènes avérée   | flevio article+70<br>ée.<br>Type d'allerge | 100 Ty                     | so diationgin  | 10 Niveau<br>+ 3 | 49 + 200 |

- 1. **Renseignez l'onglet "Product"** avec toutes les informations relatives au produit (marketing, composition, ...).
- 2. Remplissez les colonnes (1 GTIN par ligne) et sauvegardez le fichier au format XLSX

# Importer vos données produits via un fichier Excel

#### Importez vos données

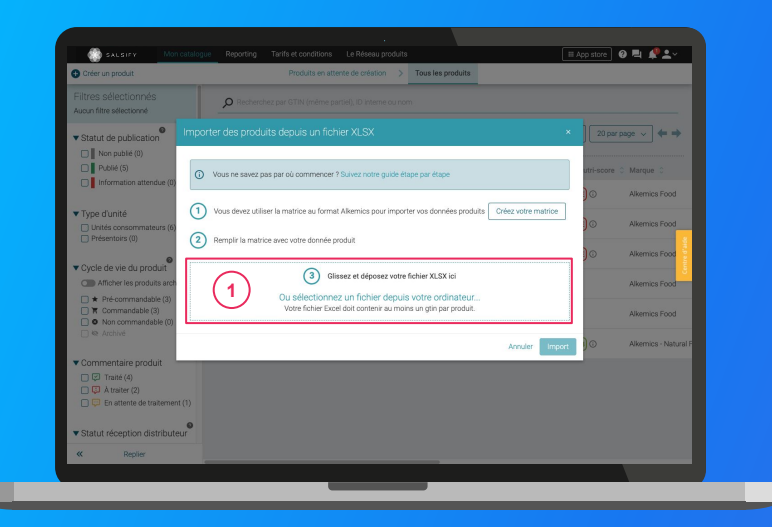

#### Depuis votre page Catalogue

- 1. Cliquez sur « Import »
- 2. Déposez votre matrice Excel dans l'encadré en pointillés 1
- 3. Cliquez sur « Import »
- Import

### Importer vos produits via votre catalogue électronique actuel

Si vous avez déjà un catalogue électronique, vous pouvez **importer tous vos produits depuis** celui-ci.

| Auministration                                                    |                                                                                                    |                                                                                                    |                                                                                      |            |
|-------------------------------------------------------------------|----------------------------------------------------------------------------------------------------|----------------------------------------------------------------------------------------------------|--------------------------------------------------------------------------------------|------------|
| GLN                                                               | Global Location Number                                                                                             | (GLN)                                                                                                    | _                                                                                    | 1          |
| Noms de domaine<br>Mode de publication<br>Information de paiement | Nom GLN<br>ALKEMICS 3663836000605                                                                                  | Étet Souscription GDSN<br>Actif                                                                                                    | GLN de publication Actions                                                           |            |
| Hiérarchie produit<br>Etiquettes<br>Gestion des utilisateurs      |                                                                                                    | Ajouter un GLN                                                                                                    |                                                                                      | *          |
|                                                                   | Nom(s) de domaine ema                                                                                              | ail autorisé(s)                                                                                                    |                                                                                      | Centre d'a |
|                                                                   | Ajouter ici votre (vos) domaine(s) en<br>dont liadresse email correspond à l'u<br>xoxx§sikkemics com correspond au | nail permet d'accepter automatiquement dans la<br>un d'eux. Il doit cependant quand même activer :<br>i domaine email : alkemics.com | compte de votre société tout nouvel utilisateur<br>on compte grâce à son email. Ex : |            |
|                                                                   | Domaine                                                                                                    | Actions                                                                                                    |                                                                                      |            |
|                                                                   |                                                                                                    | Ajouter un nom de domaine emai                                                                                                    |                                                                                      |            |
|                                                                   |                                                                                                    |                                                                                                    |                                                                                      |            |
|                                                                   | Mode de publication pou                                                                                            | r les produits importés                                                                                                    |                                                                                      |            |

Vous devrez sûrement déclarer le **GLN destinataire** de TAZITA auprès de votre catalogue. **GLN : 3760381090010** 

Rendez-vous sur votre <u>page administration</u> et suivez les étapes décrites dans la <u>procédure à retrouver ici.</u>

NB:

- 1. Tazita et Salsify ne prennent pas en charge les coûts que pourraient vous facturer votre catalogue actuel.
- 2. Certains champs spécifiques demandés par Tazita devront être remplis manuellement sur la plateforme.
- 3. Si vous avez besoin d'un catalogue électronique, Salsify peut vous offrir des solutions adaptées.

# **2. Enrichissez vos informations produits**

### Prérequis - Les champs obligatoires

Quelles sont les informations demandées par Tazita ?

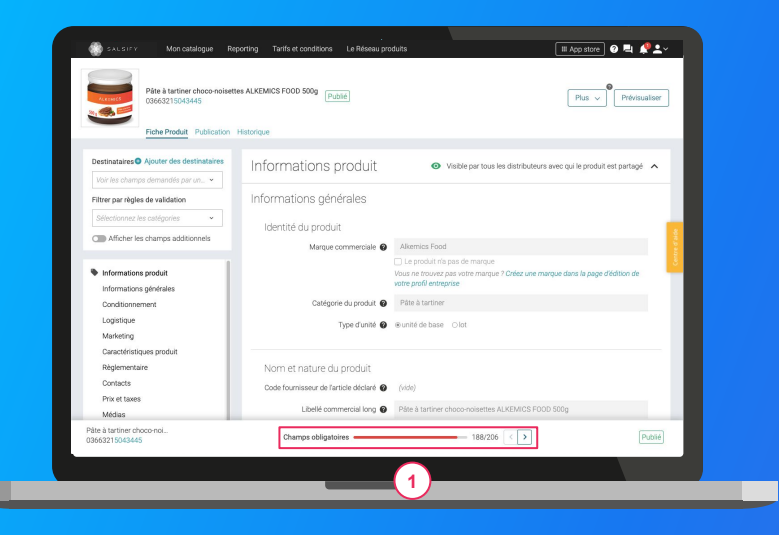

Pour vous aider à **identifier ces champs**, utilisez la **barre de progression** qui se trouve au bas de votre fiche produit. Celle-ci vous indique tous les champs **obligatoires** à remplir avant de pouvoir partager votre produit avec Tazita.

# **Enrichir une fiche produit**

#### Important

Vérifiez que le destinataire **"TAZITA**" est bien activé en cliquant sur l'onglet **« Publication »** de vos fiches produit. **1** 

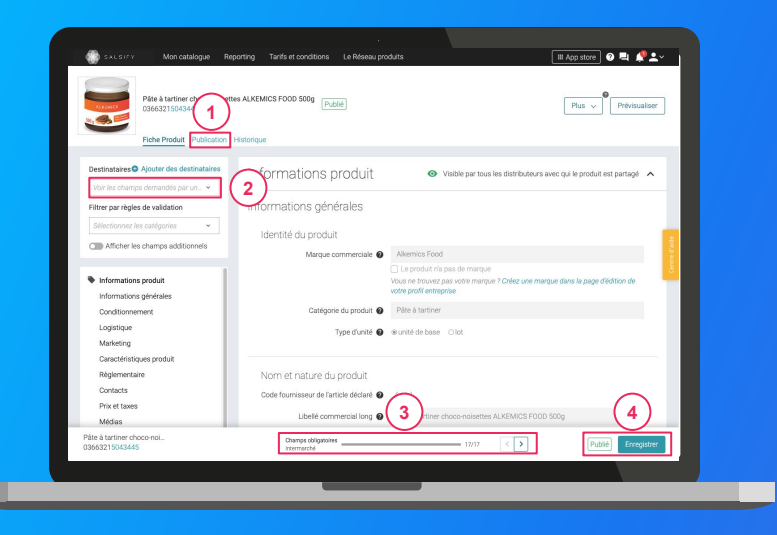

#### Une fois le produit créé :

- Utilisez le filtre « voir les champs demandés par » et sélectionnez "TAZITA" pour ne voir que les champs demandés par l'enseigne
   2
- Utilisez la barre de progression pour vous focaliser uniquement sur les champs requis par Tazita.
   3
- 3. Cliquez sur Enregistrer / Publier. 4

# Ajouter des images

#### Vous pouvez ajouter des images à vos fiches produits

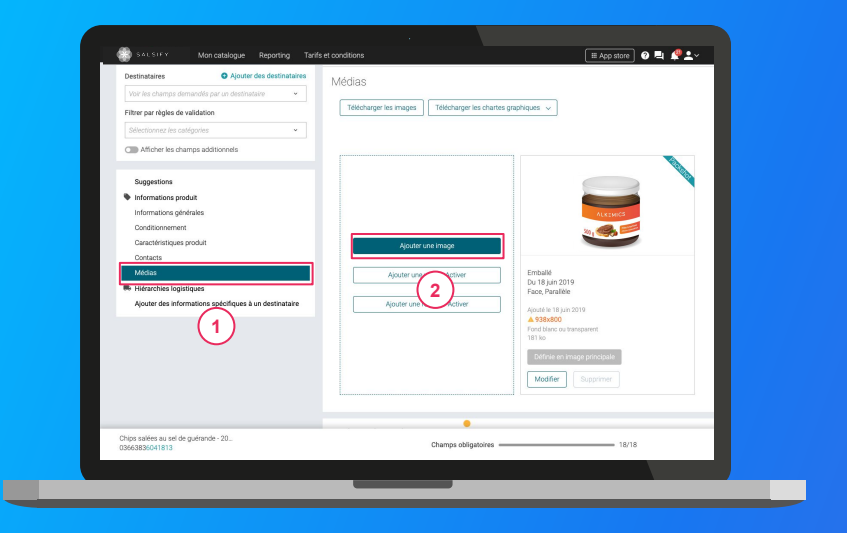

1. Rendez-vous dans la section « Médias » de votre fiche produit

- 2. Cliquez sur « Ajouter une image » (2)
- 3. Déposez ou choisissez l'image que vous souhaitez joindre
- 4. Remplissez ensuite les informations demandées (page suivante)

Pour plus d'informations sur l'ajout d'image, consultez : https://app.supplierxm.salsify.com/?data-elevio-article=83

# Ajouter des images

Quelles sont les informations à remplir ?

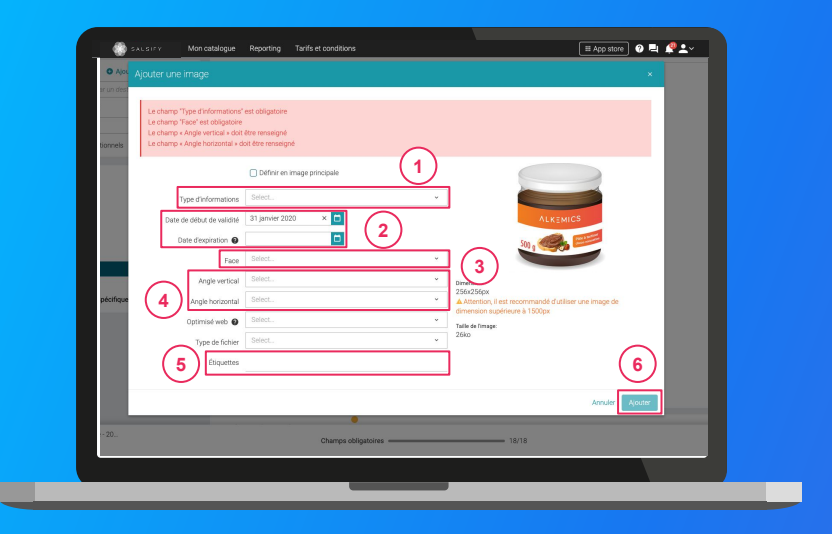

- Type d'information : présentation du produit sur la photo (produit déballé, en situation, en lot, ...)
- 2. Dates début/fin de validité : période de
- commercialisation du produit tel qu'il est présenté sur la photo
- 3. Face : face du produit qui apparaît sur la photo
  3 (face principale, côté gauche, dos, ...)
- 4. **Angles :** angles de prise de vue de la photo
- 4
  5. Étiquettes : elles permettent d'étiqueter et classer les photos selon vos besoins *NB : ce champ n'est pas obligatoire.*
- 6. Cliquez sur "Ajouter"

6

# Ajouter des images

Quelles sont les informations à remplir ?

Pour vérifier que votre fiche est bien partagée regardez en bas de la fiche que :

- 1. Pour TAZITA, l'ensemble des champs obligatoires sont complétés.
- 2. Votre produit est bien publié (2)

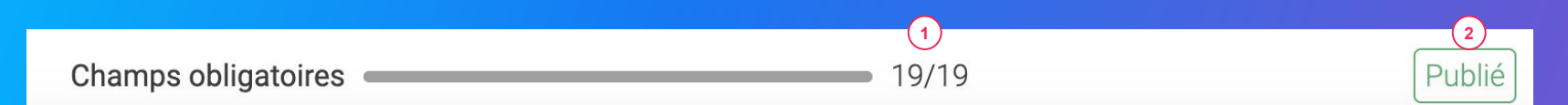

(1)

#### Rappel

Vérifiez que le canal : TAZITA est bien activé en cliquant sur l'onglet « Publication » de vos fiches produit.

# Identifier des produits bloqués pour les corriger et les partager

23

# Identifier des produits bloqués pour les corriger et les partager

Vous avez 3 moyens de mettre à jour vos produits sur la plateforme

#### **1.** Corrigez vos produits manuellement

Une fois vos produits filtrés, rendez-vous sur chaque fiche produit à corriger. Ensuite, sélectionnez le destinataire en haut à gauche de votre de votre fiche produit et utilisez la barre de progression pour identifier les champs à renseigner.

- 2. Utilisez les actions en masse pour la modification de vos fiches produit.
- 3. Réalisez un import Excel : plus d'informations en page suivante.

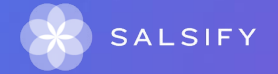

# Réaliser un import Excel pour la mise à jour de vos produit

#### Réalisez un import Excel pour la mise à jour de vos produit

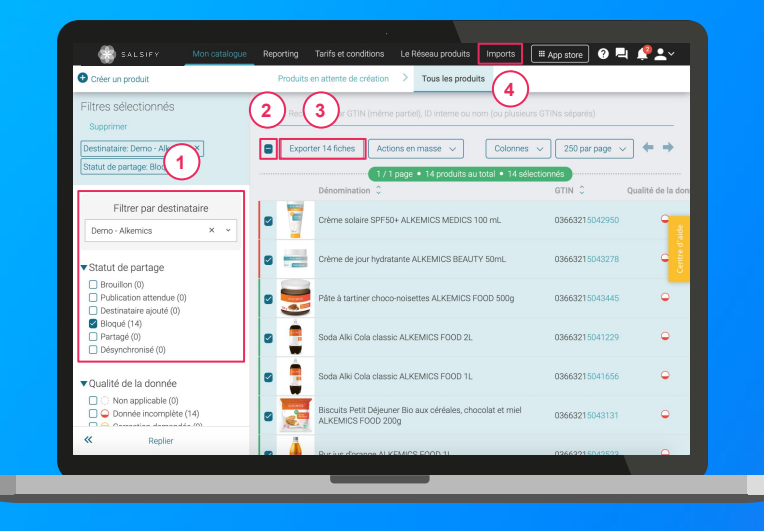

- Une fois vos produits bloqués identifiés grâce au filtre "Statut de partage", sélectionnez l'ensemble des produits à corriger
   2
- 2. Cliquez sur "Exporter". Cette action vous permettra, par la suite, de récupérer l'ensemble des GTIN à corriger (3)
- 3. Rendez-vous dans le module "Imports" et suivez les étapes décrites en page suivante

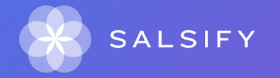

# Réaliser un import Excel pour la mise à jour de vos produit

#### Réalisez un import Excel pour la mise à jour de vos produit

- 1. Générez votre modèle et sélectionnez "TAZITA" pour lesquels vous souhaitez mettre à jour vos informations
- 2. Sélectionnez les catégories produit souhaitées
- 3. Recherchez les champs que vous souhaitez renseigner en utilisant la barre déroulante prévue à cet effet

Astuce : tapez directement le nom du champ dans la zone prévue à cet effet pour trouver le champ souhaité.

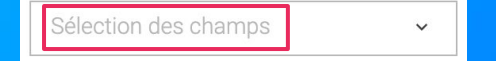

4. Téléchargez votre modèle, collez les GTINS précédemment exportés et renseignez les informations souhaitées pour les importer sur la plateforme. C'est terminé !

Partager un produit déjà créé

.....

# Partager un produit déjà créé

#### Rendez-vous sur votre fiche produit

| SALSIFY Mon catalogue Reporting Tari                                                                   | fs et conditions Le Réseau produits                                               | 🖩 App store 🔮 📮                                                     | <b>?</b> ≛~   |
|----------------------------------------------------------------------------------------------------|-----------------------------------------------------------------------------------|---------------------------------------------------------------------|---------------|
| Vacuat nature ALKEMICS FOR US                                                                          | Publik                                                                            | Plus v Prév                                                         | isualiser     |
| Parchercher un destinataire                                                                            |                                                                                   |                                                                     |               |
| Visibilité produit                                                                                     |                                                                                   | Rendre le produit exclusif 🕥                                        |               |
| Per defect, tes informations de base du produit<br>destinatives, activez cette option. Il ne sera part | sont accessibles à tous les destinataires de<br>Tapé qu'aux destinataires actifs. | mendent votre produit. Si ce produit est exclusif è un ou plusieurs | Centre d'alde |
| Demo - E.Leclerc                                                                                       |                                                                                   | Patopa 💽                                                            |               |
| Demo - E.Leclerc                                                                                       |                                                                                   | Activer le référencement                                            |               |
| Demo - Intermarché                                                                                     |                                                                                   |                                                                     |               |
|                                                                                                    |                                                                                   |                                                                     |               |

- 1. Cliquez sur l'onglet « Publication » 🔒
- 2. Activez le destinataire TAZITA 👩 👔

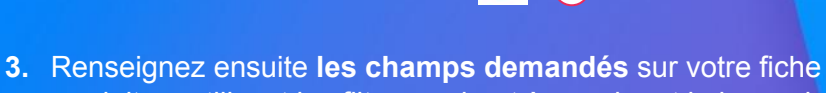

- produit en utilisant les filtres en haut à gauche et la barre de progression en bas de page.
- 4. Cliquez sur Enregistrer / Publier.

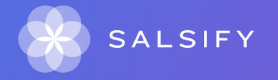

### **Enrichir les informations de vos fiches produit**

Accélérez votre référencement et accroissez vos ventes!

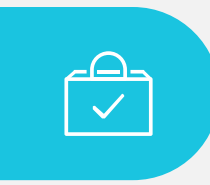

### De 6 à 2 SEMAINES

... en moyenne pour référencer un produit avec une bonne qualité de données (x 6 semaines avant).

# Plateforme de Gestion de l'Expérience Fournisseurs

Nos résultats réels et mesurables ont un impact significatif pour nos utilisateurs

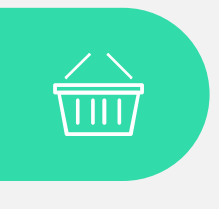

### +24%

...d'augmentation des ventes en ligne grâce à l'amélioration du contenu produit.

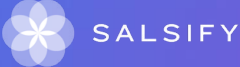

# **Comprendre la fiche produit**

#### **Onglets**

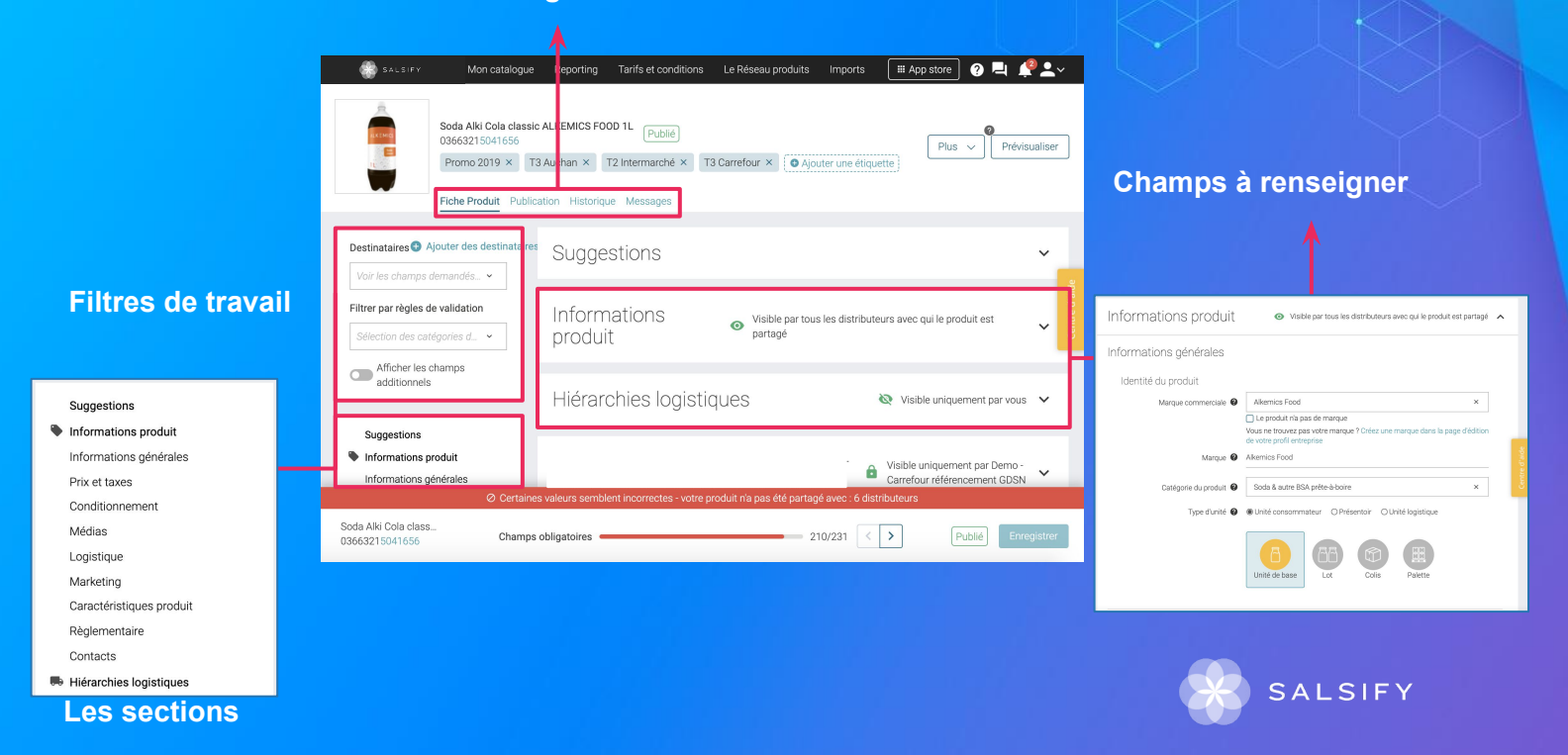

# Prérequis - Les champs obligatoires

# Les informations demandées varient en fonction des demandes du distributeur.

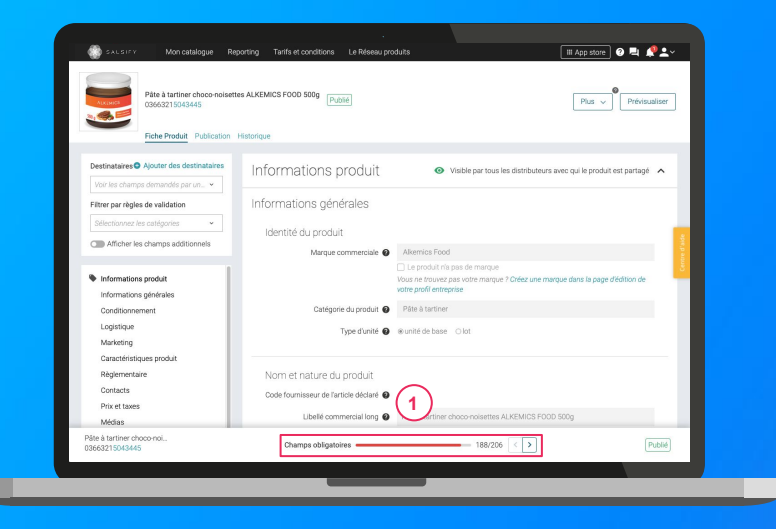

Tout d'abord, sélectionnez le destinataire TAZITA en haut à gauche. Pour vous aider à **identifier ces champs**, utilisez la **barre de progression** qui se trouve au bas de votre fiche produit. Celle-ci vous indique tous les champs **obligatoires** à remplir avant de pouvoir partager votre produit.

#### Attention

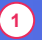

Afin de toujours répondre au plus proche des besoins, de nouveaux champs et règles de validation des données partagées pourront être ajoutés sur la plateforme à la demande de TAZITA.

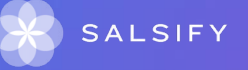

# Identifier les champs demandés par TAZITA

#### Vous avez 3 moyens d'identifier les champs demandés

- Pour vous aider à identifier les champs bloquants pour le partage de vos produits à vos distributeurs, utilisez la barre de progression située en bas de vos fiches produit.
- Au sein de vos fiches produit, vous pouvez également vous rendre dans l'onglet "Publication" pour voir si certains champs ne sont pas renseignés correctement en cliquant sur "X actions nécessaires" à gauche du bouton d'activation du canal de partage.
- 3. Enfin, pour avoir une vision globale des demandes de TAZITA, utilisez le module "Imports" ! Générez votre modèle en sélectionnant l'option "Limiter aux champs bloquants".

Limiter aux champs bloquants

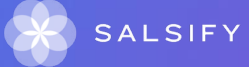

# **Remplir une fiche produit**

#### Important

Vérifiez que le destinataire est bien activé en cliquant sur l'onglet « Publication » de vos fiches produit.

| Pâte à tartiner choco-nois<br>03663215043445 | ettes ALKEMICS FOOD 500g Publié Historique | Plus v Prévioualiser                                                                                     |
|----------------------------------------------|--------------------------------------------|----------------------------------------------------------------------------------------------------|
| Destinataires Ajouter des destinataires      | Informations produit                       | • Visible par tous les distributeurs avec qui le produit est partagé                                     |
| Filtrer par règles de validation             | 2 prmations générales                      |                                                                                                    |
| Sélectionnez les catégories 🔹                |                                            |                                                                                                    |
| Afficher les champs additionnels             | identite du produit                        |                                                                                                    |
|                                              | Marque commerciale                         | Alkemics Food                                                                                            |
| Information and it                           | 1                                          | Le produit n'a pas de marque                                                                             |
| Informations product                         |                                            | vous ne trouvez pas votre marque r creez une marque pans la page d'edition de<br>votre profil entreprise |
| Conditionnement                              | Catégorie du produit 🙆                     | Pâte à tartiner                                                                                          |
| Logisticus                                   | ,                                          |                                                                                                    |
| Marketing                                    | Type d'unité 🔞                             | ⊛unité de base _ lot                                                                                     |
| Caractéristiques produit                     |                                            |                                                                                                    |
| Bédementaire                                 | Nom et nature du produit                   |                                                                                                    |
| Contacts                                     | Pada farminana de Batiste dialeza          | 2.14A                                                                                                    |
| Prix et taxes                                | code roumisseur de l'article declare       |                                                                                                    |
| Médias                                       | Libellé commercial long @                  | (3) tiner choco-noisettes ALKEMICS FOOD 500g (4)                                                         |
|                                              |                                            |                                                                                                    |

#### Une fois le produit créé :

- Utilisez le filtre « voir les champs demandés par » et sélectionnez le destinataire Tazita pour ne voir que les champs demandés par celui-ci
- 2. Utilisez la barre de progression pour vous focaliser uniquement sur les champs requis par Tazita 3
- **3.** Cliquez sur Enregistrer / Publier.

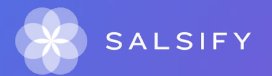

# Créer ou corriger une hiérarchie logistique

# Créer ou corriger une hiérarchie logistique

#### Vous avez plusieurs moyens de créer/corriger et partager vos hiérarchies

- 1. Créer vos hiérarchies logistiques manuellement Rendez-vous dans la section "Hiérarchies logistiques" de votre fiche produit et suivez les étapes décrites en page suivante.
- Créer vos hiérarchies logistiques en masse via Excel Rendez-vous dans le module "Imports". Attention seuls les fournisseurs ayant les GTIN des différents niveaux de la hiérarchie logistique peuvent importer en masse les informations.

Note : pour être partagées, vos hiérarchies logistiques doivent être associées à un référencement.

#### 3. Attribuer vos hiérarchies logistiques en masse

Depuis votre page Catalogue, sélectionnez les produits pour lesquels vous souhaitez créer un référencement et lier une hiérarchie logistique préalablement créée et cliquez sur "Actions en masse".

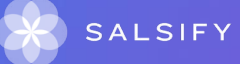

# Renseigner les données logistiques

#### Rendez-vous dans la section « hiérarchie logistique » 1

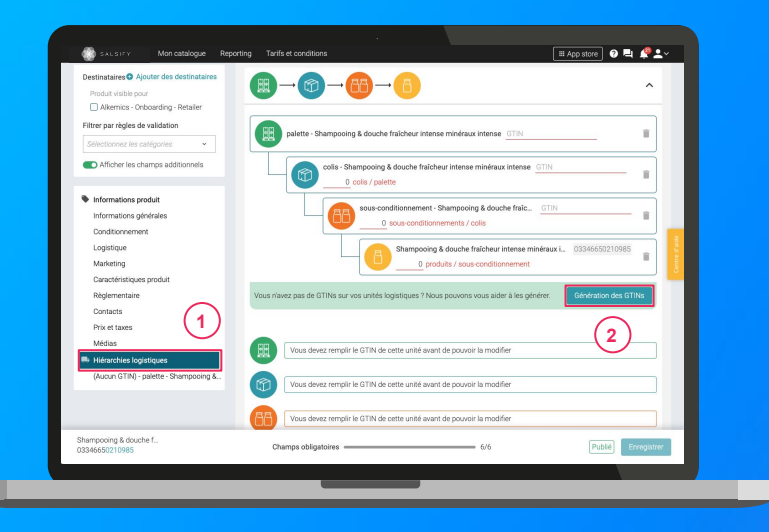

- Créez une nouvelle hiérarchie logistique
   Créer une nouvelle hiérarchie logistique
- 2. Choisissez la structure de votre hiérarchie parmi les modèles existants ou créez votre propre structure
- 3. Rentrez les GTINs et les quantités des différents éléments constituant la hiérarchie
- 4. Renseignez ensuite les informations demandées (dimensions, poids, ...)

*NB : si vous n'avez pas de GTIN, Salsify peut les générer automatiquement pour vous. Pour cela, cliquez sur :* 

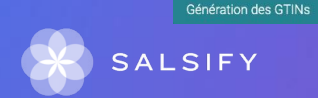

**Pour plus d'informations, vous pouvez consulter l'article suivant :** https://app.supplierxm.salsifv.com/?data-elevio-article=97 2

# **Renseigner les données logistiques**

Regarder la vidéo explicative :

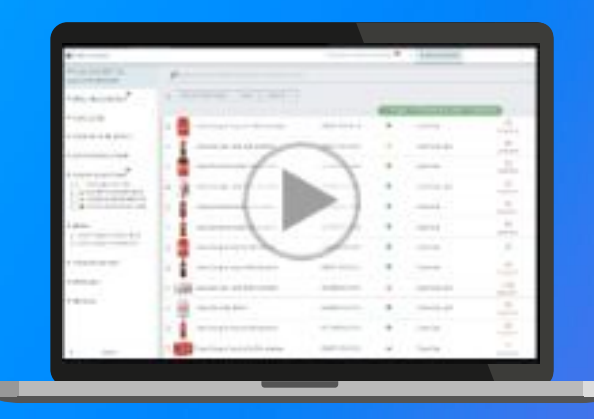

https://www.youtube.com/watch?v=OJmuZAOejuM

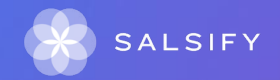

### 3. Pour aller plus loin : les outils de productivité

- 1. Dupliquer vos produits
- 2. Modifications en masse
- 3. / Publier vos produits en masse
- 4. Ajouter des destinataires en masse

## **1. Dupliquer vos fiches produits**

#### Rendez-vous sur l'onglet Catalogue

|                                                                       | 1                                                                                             |                                  | 100.07 p1000.        |                      |                      |                               |                   |
|-----------------------------------------------------------------------|-----------------------------------------------------------------------------------------------|----------------------------------|----------------------|----------------------|----------------------|-------------------------------|-------------------|
| Filtres sélectionnés<br>Aucun filtre sélectionné                      | Precherchez par GTIN (même partiel). D'interne o.                                             | nom (cu plusieurs GTINs séparés) |                      |                      |                      |                               | _                 |
| Filtrer                                                               | Epocter 1 fiche      Actions en masse                                                         | (2)                              | 101 aundu ika ou tok | ol a 5 adjustices of |                      | Colonnes 🗸 🛛 20 par pag       | • •               |
| Tapez pour<br>Télécharger les image                                   | s de 1 produit                                                                                | GTIN 🗘 C                         | ualité de la donné   | e Marque 🗘           | Date de création 🗘 D | ate de dernière mise à jour 🕻 | Commentaire prod. |
| Statut de     Mettre à jour les étique                                | ot de 1 produit<br>ettes de 1 produit                                                         | 09669839037373                   | ۹                    | akerrics             | 09/07/2019           | 13/10/2022                    | Ø 📑               |
| Modifier 1 produit<br>Dupliquer le produit                            |                                                                                               | 09663836041899                   | ٩                    | alkernics            | 09/04/2019           | 12/10/2022                    | Ģ                 |
| Publicat Rendre 1 produit visibl     Destinal Créer des référenceme   | le sur le réseau Supplier/M<br>ants pour un distributeur à partir des hiérarchies logistiques | 03563836055465                   |                      | Salsify              | 11/10/2022           | 12/10/2022                    | Ģ                 |
| Partagé Désynchronisé                                                 |                                                                                               | 09663215042394                   | ۹                    | alkernics            | 11/12/2018           | 10/09/2021                    | ø                 |
| ▼Qualité de la donniec                                                | Pondant au chocolat 450 g                                                                     | 08505340000620                   | ٩                    | Sans marque          | 12/05/2022           | 19/09/2022                    | φ                 |
| <ul> <li>Non applicable (6)</li> <li>Ormée incompléte (88)</li> </ul> | UN ALKEMICS 75cl                                                                              | 03563836020054                   | ٩                    | alkerrics            | 04/11/2021           | 19/09/2022                    | ø                 |
| Correction demandée (2)                                               | Soda 1L                                                                                       | 09663839050280                   | •                    | alkemics             | 19/05/2020           | 19/09/2022                    | ø                 |

- Sélectionnez le produit à dupliquer 1
   Cliquez sur "Actions en masse" puis sur "Dupliquer le produit" 3
- Vous êtes redirigé(e) vers la page de création produit. Renseignez les informations demandées, ajoutez une image (facultatif) et créez le produit puis choisissez les destinataires (onglet "Publication" de la fiche produit).

Pour plus d'informations, vous pouvez consulter l'article suivant: https://app.supplierxm.salsify.com/?data-elevio-article=71

### 2. Modifier vos informations en masse

#### Rendez-vous sur l'onglet Catalogue

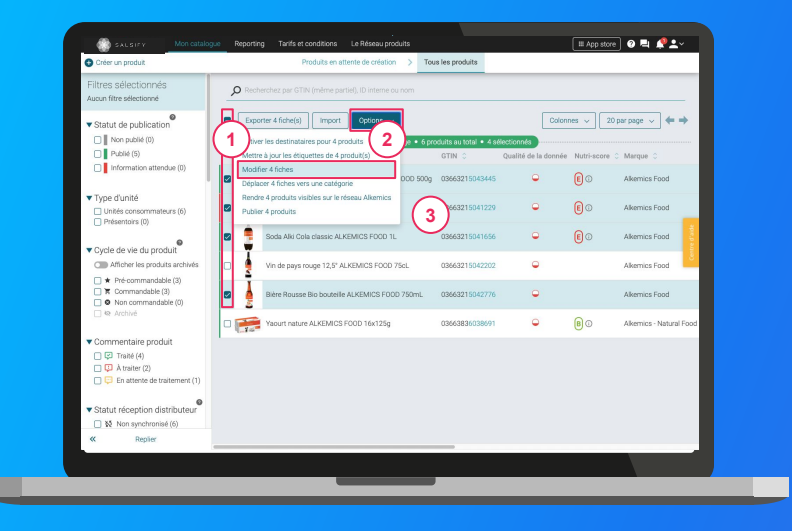

- Sélectionnez les produits pour lesquels vous voulez modifier une information
- Cliquez sur "Options" puis sur "Modifier X fiches" 2
   3
- 3. Une fenêtre s'ouvre..

Pour plus d'informations, vous pouvez consulter l'article suivant : <u>https://app.supplierxm.salsify.com/?data-elevio-article=32</u>

### 2. Modifier vos informations en masse

#### Fenêtre d'édition multiple

|                                                                              |                                             |                                                  | ×             |                         |
|------------------------------------------------------------------------------|---------------------------------------------|--------------------------------------------------|---------------|-------------------------|
| Filtres sélectionnés<br>Aucun fitre sélectionné                              |                                             | Résumé des 4 produits sélectionnés : <u>Wair</u> |               |                         |
| Statut de publication                                                        | Langue des produits en cours Ø<br>d'écition | français                                         | DC            | 20 par page 🗸 🔶         |
| Publié (5)     Information attendue (0)                                      | Alexandre un observe à montifier            | Odantisenar un rhomo                             | bore          | O Marque O              |
| Tune d'unité                                                                 |                                             | Marque commerciale                               |               | Alkemics Food           |
| Unités consommateurs (6)                                                     |                                             | Ingrécients<br>Allergénes swérés                 |               | Alkemics Food           |
| Cycle de vie du produit                                                      |                                             | Mode d'emploi<br>Histoire du produit             |               | Alkemics Food           |
| Afficher les produits archi-                                                 | (1)                                         | Description marketing<br>Avantages consommateur  |               | Alkemics Food           |
|                                                                              |                                             | Avantages produit                                |               | Alkemics Food           |
|                                                                              |                                             |                                                  |               | Alkemics - Natural Food |
| Traté (4)                                                                    |                                             |                                                  |               |                         |
| Constante (2)     Constante (2)     Constante de traitement                  |                                             | 1/2 · Linter & Modifier An                       | n for Valders |                         |
| <ul> <li>Statut réception distribute</li> <li>Non surchronisé (6)</li> </ul> | 1                                           | Contraction of model (61 Aug                     |               |                         |
| Replier                                                                      |                                             |                                                  |               |                         |

Pour plus d'informations, vous pouvez consulter l'article suivant : <u>https://app.supplierxm.salsify.com/?data-elevio-article=32</u>

- 1
- 1. Sélectionnez le(s) champ(s) que vous souhaitez modifier pour les produits sélectionnés
- Renseignez dans cette même fenêtre les informations des champs sélectionnés et validez.
   3

| Édition multiple                         |                                                                                                    | ×                 |
|------------------------------------------|----------------------------------------------------------------------------------------------------|-------------------|
| Langue des produits en cours<br>dédition | Résumé des 4 produits sélectionnés : <u>Yoir</u><br>français                                                                                           | (2)               |
| Catégorie du produit 🕢                   | Catégorie du produit<br>Gaz, énergie<br>- Vhygiène & cosmétologie<br>- > Hygiène                                                                       |                   |
| Ajoutez un champ à modifier              | <ul> <li>Maquillage</li> <li>Accessoire de maquillage</li> <li>Maquillage - Corps</li> <li>Maquillage - Lèvres</li> <li>Maquillage - Viceae</li> </ul> |                   |
| IN                                       | Maquillage - Yeux<br>1/3 : Lister & Modifier                                                                                                    | Annuler Valider > |

### 2. Modifier vos informations en masse

#### Fenêtre de récapitulatif

| Créer un produit                                              |                                                                                                    | ×                       |
|---------------------------------------------------------------|----------------------------------------------------------------------------------------------------|-------------------------|
|                                                               |                                                                                                    |                         |
| Aucun fitre sélectionné                                       | Résumé des 4 produits sélectionnés : Voir                                                                            |                         |
| Statut de publication                                         | Langue des produits en cours<br>d'édation français                                                                   | 20 par page 🗵 🔶 🔿       |
| Publié (5)                                                    | Sur les produits sélectionnés, toutes les données laissées vides seront remplacées par les informations ci- descrure | pore 0 Marque 0 1       |
|                                                               | 010000                                                                                                    | Alkemics Food           |
| Type d'unité     Unités consommateurs (6)     Delegation (70) | Vous allez modifier :1 champ(s) (ou groupe(s) de champs) Catécorie de corduit  Manufilane : l'orres                  | Alkemics Food           |
|                                                               | darchere on history.                                                                                                 | Alkemics Food           |
| ▼ Cycle de vie du produit                                     |                                                                                                    |                         |
| Afficher les produits arch                                    |                                                                                                    | Alkemics Food           |
|                                                               | _                                                                                                    | Alkemics Food           |
|                                                               |                                                                                                    | Alkemics - Natural Food |
| Commentaire produit                                           |                                                                                                    |                         |
| 🔲 💭 Traité (4)                                                |                                                                                                    |                         |
| A traiter (2)     En attente de traitemen                     |                                                                                                    |                         |
|                                                               | < Modifier 2/3 : Récapitulatif Constituent                                                                           | Jer                     |
| ▼ Statut réception distribute                                 | eur                                                                                                    |                         |
| 🔲 🔯 Non synchronisé (6)                                       | 2                                                                                                    |                         |
| Replier                                                       |                                                                                                    |                         |

Pour plus d'informations, vous pouvez consulter l'article suivant : https://app.supplierxm.salsify.com/?data-elevio-article=32

- Le récapitulatif vous présente l'ensemble des produits avec les modifications renseignées
- 2. Cliquez sur Enregistrez (2)
- 3. L'enregistrement : une fois complet, cliquez sur "Fermer". Vos produits ont été modifiés ! (3)

| Éditio   | n multiple                                                                                                    | ×      |
|----------|----------------------------------------------------------------------------------------------------|--------|
| 0        | Vous pouvez retourner en arrière et modifier vos informations à tout moment pour annuler le processus<br>d'enregistrement. |        |
|          | Tous les produits ont été correctement modifiés.                                                                           |        |
| -        |                                                                                                    | 1/1    |
|          |                                                                                                    |        |
|          |                                                                                                    |        |
| is.      |                                                                                                    |        |
|          |                                                                                                    |        |
|          |                                                                                                    |        |
| a.       |                                                                                                    | (3)    |
| < A corr | iger 3/3 : Enregistrement                                                                                                  | Fermer |

### 3. Publier vos produits en masse

#### Rendez-vous sur l'onglet Catalogue

| Filtres sélectionnés                                                                                          | 1)            | onders and CTIN (solars and                     | (2)                 |                        |                      |            |                    |          |
|----------------------------------------------------------------------------------------------------|---------------|-------------------------------------------------|---------------------|------------------------|----------------------|------------|--------------------|----------|
| Aucun filtre sélectionné                                                                                      |               |                                                 |                     |                        |                      |            |                    | -        |
| ▼ Statut de publication                                                                                       | Exp:          | rter 4 fiche(s) Import                          | Options 🗸           |                        | Coloni               | nes v      | 20 par page 🗸 🔶    | •        |
| Non publié (0)                                                                                                | Activ         | er les destinataires pour 4 pr                  | oduits ige • 6 pri  | oduits au total • 4 sé | lectionnés           |            |                    |          |
| Publié (5)                                                                                                    | Mettr         | e à jour les étiquet 4 p                        | roduit(s)           | GTIN 🗘                 | Qualité de la donnée | Nutri-sea  | ore 0 Marque 0     |          |
| Information attendue (0)                                                                                      | Modi<br>Dépla | cer 4 fiches ver 3 go                           | orie COD 500g       | 03663215043445         | •                    | <b>E</b> 0 | Alkemics Food      |          |
| Type d'unité     Unités consommateurs (6)     Présentoire (0)                                                 | Rend<br>Publi | e 4 produits visibles sur le n<br>er 4 produits | éseau Alkemics      | 03663215041229         | ۹                    | € o        | Alkemics Food      |          |
|                                                                                                    | •             | Soda Alki Cola classic ALI                      | KEMICS FOOD 1L      | 03663215041656         | •                    | 0          | Alkemics Food      | re d'ade |
| Afficher les produits archivés                                                                                | 2             | Vin de pays rouge 12,5° A                       | LKEMICS FOOD 75dL   | 03663215042202         | ۰                    |            | Alkemics Food      |          |
| ★ Pré-commandable (2)     T Commandable (4)     O Non commandable (0)     Non commandable (0)     Non Archivé |               | Bière Rousse Bio bouteille                      | ALKEMICS FOOD 750mL | 03663215042776         | ۰                    |            | Alkemics Food      |          |
|                                                                                                    | 0 📻           | Yaourt nature ALKEMICS                          | F00D 16x125g        | 03663836038691         | •                    | 80         | Alkemics - Natural | Food     |
| Commentaire produit     C Traité (4)     D À traiter (2)     En attente de traitement (1)                     |               |                                                 |                     |                        |                      |            |                    |          |
| ▼ Statut réception distributeur                                                                               |               |                                                 |                     |                        |                      |            |                    |          |
| « Replier                                                                                                    |               |                                                 |                     |                        |                      |            |                    |          |

Pour plus d'informations, vous pouvez consulter l'article suivant : https://app.supplierxm.salsify.com/?data-elevio-article=167

- 1. Sélectionnez les produits que vous souhaitez publier
- Cliquez sur "Options" puis sur "Publier X produits"
   3
- Une fenêtre récapitulative s'ouvre, cliquez sur "Publier X produits"

#### Publier les produits

Êtes-vous sûr de vouloir publier ces 4 produit(s) ?

- Pâte à tartiner choco-noisettes ALKEMICS FOOD 500g · 03663215043445
- Soda Alki Cola classic ALKEMICS FOOD 1L 03663215041656
- Vin de pays rouge 12,5° ALKEMICS FOOD 75cL 03663215042202
- Bière Rousse Bio bouteille ALKEMICS FOOD 750mL 03663215042776

Annuler

Publier 4 produit

### 4. Activer des destinataires en masse

#### Rendez-vous sur l'onglet Catalogue

| Filtres sélectionnés<br>Aucun filtre sélectionné                                                           | 1 Red          | herchez par GTIN (même partiel).                                            | inom        |                          |                     |             |                                |             |
|----------------------------------------------------------------------------------------------------|----------------|-----------------------------------------------------------------------------|-------------|--------------------------|---------------------|-------------|--------------------------------|-------------|
| Statut de publication Non publik (0)                                                                       | Expo<br>Active | orter 4 fiche(s) Import Options or les destinataires pour 4 produits        | age • 6 pro | oduits au total 🔹 4 se   | Cok                 | xnes v      | 20 par page 🗸 📥                |             |
| Publik (5)     Information attendue (0)                                                                    | Mettr<br>Modil | re à jour les étiques de 4 produit(s)<br>fier 4 fiches<br>uner 4 fiches van | 000 500g    | GTIN 0<br>03663215043445 | Qualité de la donni | e Nutri-sco | re O Marque O<br>Alkemics Food |             |
| Type d'unité Unités consommateurs (6)                                                                      | Rend<br>Public | re 4 produits visibles sur le réseau Alkemics<br>er 4 produits              |             | 03663215041229           | •                   | 0           | Alkemics Food                  |             |
| Cycle de vie du produit                                                                                    | •              | Soda Alki Cola classic ALKEMICS FOOD 1                                      | L           | 03663215041656           | •                   | •           | Alkemics Food                  | etre d'aide |
| Afficher les produits archivés                                                                             |                | Vin de pays rouge 12,5° ALKEMICS FOOD                                       | 75cL        | 03663215042202           | •                   |             | Alkemics Food                  |             |
| * Pré-commandable (2)     Tommandable (4)     O Non commandable (0)     Non commandable (0)     No Archivé | •              | Bière Rousse Bio bouteille ALKEMICS FOR                                     | 0D 750mL    | 03663215042776           | •                   |             | Alkemics Food                  |             |
|                                                                                                    | 0 📻            | Yaourt nature ALKEMICS FOOD 16x125g                                         |             | 03663836038691           | •                   | 80          | Alkemics - Natural I           | Food        |
| Commentaire produit C Traité (4) C A traiter (2) C En attente de traitement (1)                            |                |                                                                             |             |                          |                     |             |                                |             |
| Statut réception distributeur     Statut Non synchronisé (6)                                               |                |                                                                             |             |                          |                     |             |                                |             |
| « Replier                                                                                                  |                |                                                                             |             |                          |                     |             |                                |             |

Pour plus d'informations, vous pouvez consulter l'article suivant : https://app.supplierxm.salsify.com/?data-elevio-article=167 1. Sélectionnez les produits pour lesquels vous souhaitez activer des destinataires

- 2. Cliquez sur "**Option**" puis sur "**Activer les** destinataires pour X produits" 3
- Une fenêtre s'ouvre : sélectionnez les destinataires que vous souhaitez activer dans la liste déroulante

4. Cliquez sur "Activer"

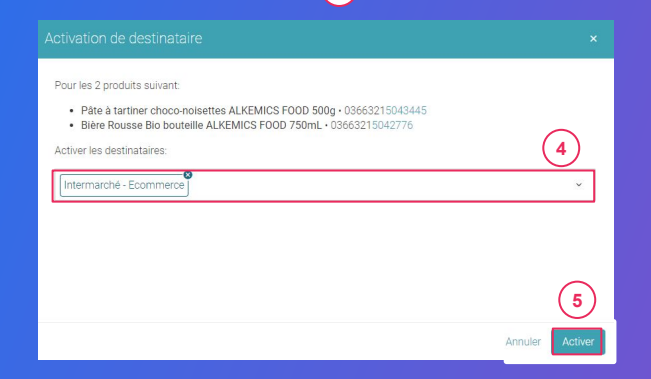

# **5.** Reporting

### Rendez-vous dans l'onglet reporting

Pour accéder au reporting, vous devez avoir souscrit à une offre Salsify.

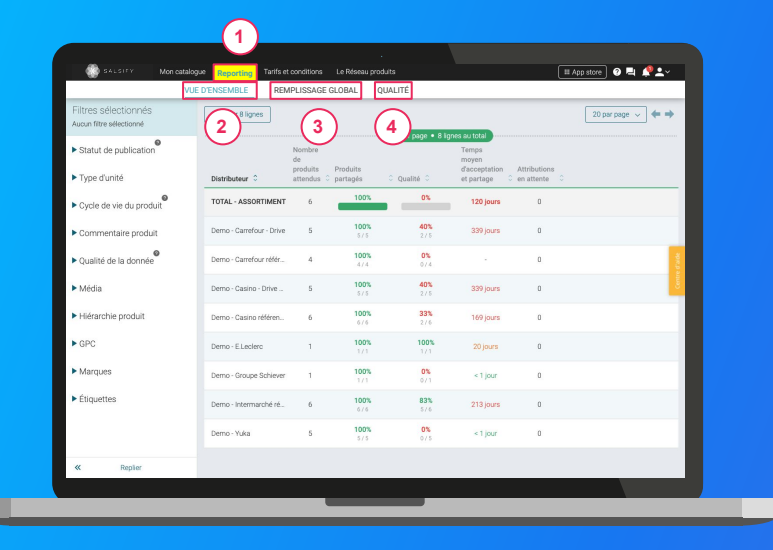

Suivez et améliorez la bonne collaboration avec vos clients distributeurs !

**3 onglets** vous permettent de savoir sur quels éléments vous concentrer **pour une meilleure efficacité :** 

- 1. Vue d'ensemble : identifiez rapidement où en est le partage de vos produits et la qualité de donnée associée.
- 1. Remplissage global : toutes les informations renseignées sur vos fiches produits par distributeur
- Qualité : qualité de donnée et pourcentage de remplissage au global et pour chacun des champs demandés par vos clients distributeurs.

### En savoir +

Pour plus d'informations, vous pouvez consulter l'article suivant : https://app.supplierxm.salsify.com/?data-elevio-article=45 FAQ

.....

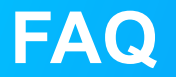

Pourquoi je ne trouve pas un champ que je souhaite renseigner dans ma fiche produit ?

Pour afficher l'ensemble des champs renseignables sur votre fiche produit, activez l'option "Afficher les champs additionnels" sur la gauche de celle-ci.

1

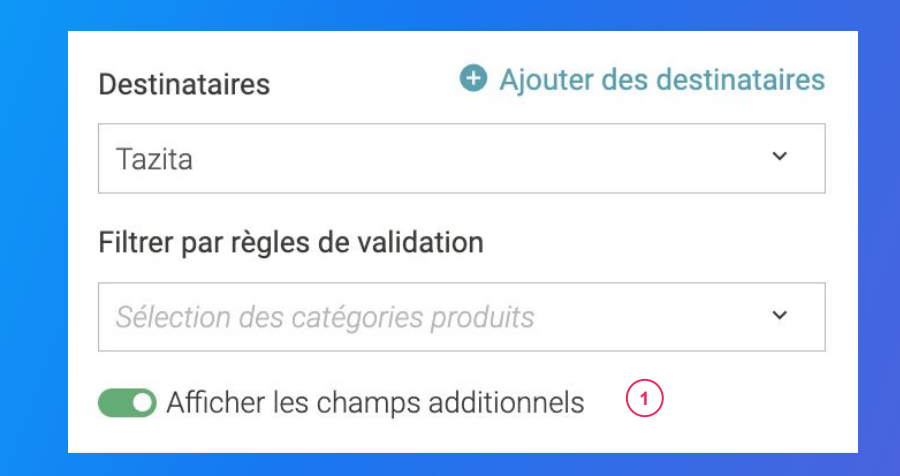

### FAQ

Que faire si je ne veux pas partager mes informations produit avec un distributeur en particulier ?

Si vous souhaitez ne partager vos informations produit qu'avec un certain nombre de distributeurs, rendez-vous dans l'onglet "Publication" de votre fiche produit et activez l'option "Rendre le produit exclusif". Ainsi, votre produit ne sera partagé qu'aux destinataires actifs.

Attention : rendre un produit exclusif implique une action de votre part dans le cas où vos distributeurs fonctionnent sur le principe de requête. En effet, dans ce cas de figure, votre distributeur demande explicitement le partage de vos informations produit :

• Si le produit concerné est indiqué en tant que "Produit exclusif", vous recevrez une demande de partage de ce produit et devrez activer manuellement le destinataire concerné dans l'onglet "Publication" de votre fiche produit.

• A l'inverse, si votre produit est indiqué en tant que "Produit non exclusif", alors celui-ci sera automatiquement partagé avec les distributeurs qui en font la demande dans le cadre du principe de requête et ceux-ci seront automatiquement activés au sein de l'onglet "Publication" de votre fiche produit.

Si vous importez vos produits en masse via nos matrices Excel et que vous souhaitez que vos produits ne soient visibles uniquement par les destinataires de votre choix, rendez-vous dans votre **page d'administration** et **sélectionnez l'option "Publication manuelle"**. Vous devrez alors publier et activer les destinataires manuellement.

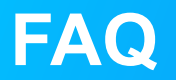

#### Comment supprimer un produit ?

່ 3 `

Il n'est pas possible de "supprimer" un produit sur la plateforme SupplierXM de Salsify mais vous pouvez l'archiver. Pour cela, rendez-vous dans la section "Informations générales" de votre fiche produit et modifiez le cycle de vie de votre produit (la catégorie produit doit obligatoirement être renseignée)

| Destinataires  Produit visible pour Apouter des destinataires Produit visible pour Riter par règles de validation Sélectionne: les calégories V                                                                         | Informations produit<br>Informations générales<br>Identité du produit | Visible par tous les distributeurs avec qui le produit est partagé                                                                |
|----------------------------------------------------------------------------------------------------|-----------------------------------------------------------------------|----------------------------------------------------------------------------------------------------|
| Afficher les champs additionnels                                                                                                    | Catégorie du produit 🜒                                                | Plat cuisiné à base de viande, poisson, céréales, soja, pâtes, riz, blé ×                                                         |
| <ul> <li>Informations produit</li> <li>Informations générales</li> <li>Conditionnement</li> <li>Marketing</li> <li>Caractérisques produit</li> <li>Contacts</li> <li>Médius</li> <li>Hiérarchies logistiques</li> </ul> | Type dunité                                                           | e unité de base olot Ballotine de Volaille fraîche sous vide orue Ballotine de Volaille fraîche sous vide orue NCO Oui e Non ON/C |

Pour plus d'informations sur le cycle de vie du produit, consultez cet article : <u>https://app.supplierxm.salsify.com/?data-elevio-article=39</u>

### FAQ

#### Comment supprimer une photo ?

Il vous est possible de **supprimer individuellement chaque média** ajouté sur votre fiche produit. Cependant, **vous ne pouvez pas supprimer une image définie en tant qu'image principale**. Pour cela, il vous faut définir une nouvelle image principale en cliquant sur "Définir en image principale". 2

#### Pourquoi ma photo est rejetée ?

Pour qu'une image soit acceptée, celle-ci doit répondre à quelques prérequis :

- Fond blanc numérique/uniforme (code couleur #FFFFFF) ou transparent
- Taille d'image supérieure à 1 500 pixels
- Carrée (ratio 1:1)
- Produit bien visible et en accord avec la réalité
- Marge suffisante
- Poids inférieur à 50 Mo

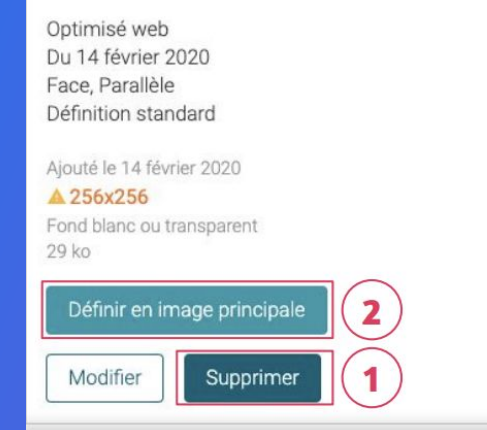

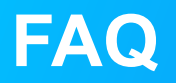

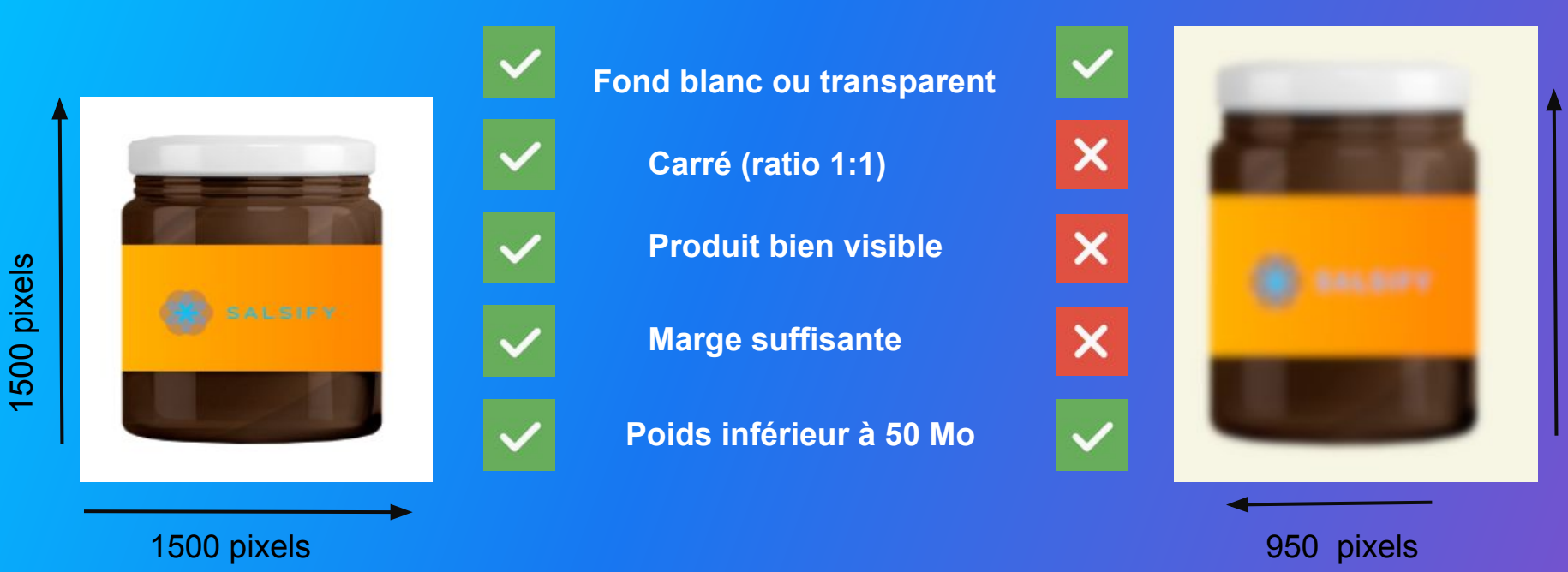

1500 pixels

# FAQ

Est-il obligatoire de partager les données produits sur la plateforme SupplierXM de Salsify ? Le partage des Informations Produit depuis la plateforme SupplierXM de Salsify est obligatoire pour Tazita. Pour la commercialisation sur le site e-commerce, vous devez obligatoirement partager vos produits via la plateforme. Ces informations sont utilisées par les équipes Tazita pour mener les processus de travail nécessaires à la publication dans le cadre du e-commerce.

L'accès à Salsify mis à disposition par Tazita pour ses fournisseurs est-il suffisant pour partager les informations tel que attendu par le distributeur ?

Oui. Les coûts de déclaration sur la plateforme SupplierXM de Salsify sont pris en charge par Tazita. Des options complémentaires sont proposées par Salsify pour faciliter le pilotage par exemple. Tazita finance cependant déjà tous les moyens les plus usuels et efficaces pour vous de disposer de vos fiches produit sur la plateforme. Le renseignement de l'information et sa qualité demeurent naturellement à votre charge.

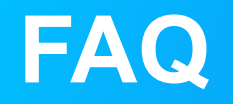

Si nous avons déjà un compte Salsify, pouvons-nous utiliser le même compte pour partager avec Tazita ? Tout à fait. Si vous avez déjà un compte sur la plateforme, <u>connectez-vous</u> simplement à celui-ci et commencez à partager vos produits.

Ce nouveau processus concerne les produits permanents et/ou les produits promotionnels ? Ce nouveau processus concerne tous les produits demandés par Tazita, tant permanents que promotionnels.

Quand devrai-je commencer à partager mes données via Salsify ? Vous pouvez le faire dès à présent. Le canal "TAZITA" est disponible sur le plateforme SupplierXM.

J'utilise déjà un catalogue électronique GDSN, puis-je l'utiliser pour envoyer mes données ? Oui, vous pouvez continuer de pousser toutes les données aux standards GDSN via votre catalogue et compléter, s' il y en a, les informations non standardisées directement sur Salsify. Voici <u>la documentation pour connecter votre</u> <u>catalogue électronique</u>.

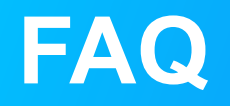

#### Comment créer tous mes produits sur SupplierXM de Salsify ?

Sur Salsify, vous avez 3 possibilités :

- 1. Créer vos produits manuellement
- 2. Les importer via un fichier Excel
- 3. Les importer via un catalogue électronique GDSN

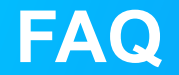

#### Vous souhaitez plus de précisions sur le projet Tazita/Salsify, cliquez sur le lien suivant : <u>Courrier Signé</u>

Ou écrivez votre question à : support-salsify@tazita.fr